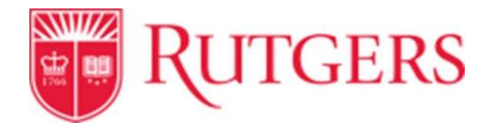

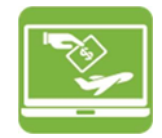

## PaymentWorks Training: How to Conduct a Search

## From the "myRutgers" portal https://my.rutgers.edu:

1. Click on the **"Rutgers Supplier Portal**" app under Finance and Purchasing within My Apps

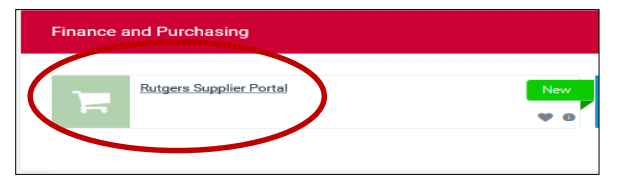

2. Click on the "**Vendor Master Updates**" tab from the PaymentWorks Home page

| Paymer | ntWorks                          |                        | Pag Assort 1.03     |  |  |  |
|--------|----------------------------------|------------------------|---------------------|--|--|--|
|        | Setup and Manage Supplier Portal | Victor de<br>Victor de | Messaging           |  |  |  |
|        | Vendor Master Updates            |                        | Dynamic Discounting |  |  |  |

3. Type in the vendor's name in the "Vendor Name" field.

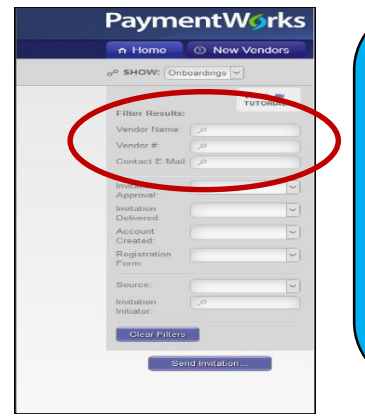

The "Vendor Name" search field is not case sensitive, but it is period and space sensitive You can type: legal name of your vendor full name

- partial name
- "doing business as" name
- acr

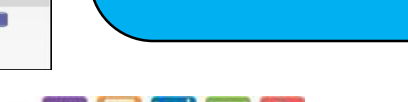

 4. To search for a vendor using their email address, type the vendor's email address or the company's domain the **"Contact Email"** field.

|                                 | VIDEO IN<br>TUTORIAL | ONBOARD START | UPDATED •  | VENDOR NAME | INVITATION | VENDOR ACCOUNT  | NEW VENDOR REGISTRATION         |
|---------------------------------|----------------------|---------------|------------|-------------|------------|-----------------|---------------------------------|
| Filter Results:<br>Vendor Name: | ٩                    | 08/05/2019    | 08/19/2019 | Red Mug     | Clicked    | Email Validated | Complete<br>Vendor #: u13527929 |
| Contact E-Mail:                 | <u>م</u>             | 08/17/2019    | 08/19/2019 | DH1         | Clicked    | Email Validated | In Progress                     |
|                                 |                      | 08/17/2019    | 08/19/2019 | RY1         | Clicked    | Email Validated | Submitted                       |
| Invitation<br>Approval:         | ~                    | 08/15/2019    | 08/19/2019 | AirIT       | Opened     | No Account      | Not Started                     |

 If the supplier is found, and their New Vendor Registration status is "Complete", the supplier is registered in PaymentWorks. You are able to shop using this supplier in Rutgers Marketplace. An invitation is not necessary

- If the supplier is found and their New Vendor Registration status is anything other than "<u>Complete</u>", a new invitation is not necessary. However, you are **not** able to shop using this supplier in Rutgers Marketplace, until the supplier finishes the onboarding process in PaymentWorks
- If the supplier is not found through the various search options in this video, <u>you will need to create a new</u> <u>vendor registration invitation.</u> Please see training video or job aid #1 for further instructions